# Programa "Ryšių tvarkytuvė" Vartotojo vadovas

© 2010 "Nokia". Visos teisės saugomos įstatymo.

"Nokia", "Nokia Connecting People" ir "Nokia Original Accessories" logotipas yra "Nokia Corporation" prekių ženklai arba registruotieji prekių ženklai. Kiti čia nurodyti gaminių ar įmonių pavadinimai gali būti atitinkamų savininkų prekių ženklai arba prekybiniai pavadinimai.

Draudžiama bet kokiu būdu atgaminti, perduoti, platinti ar išsaugoti visą dokumentą ištisai ar bet kurią jo dalį be išankstinio raštiško "Nokia" leidimo. Bendrovės "Nokia" veikla pagrįsta nuolatiniu tobulinimu. "Nokia" pasilieka teisę be išankstinio įspėjimo keisti ir tobulinti bet kuriuos šiame dokumente aprašytus gaminius.

Tiek, kiek leidžia galiojantys įstatymai, nei "Nokia", nei jos licencijų davėjai neprisiima atsakomybės už bet kurių duomenų ar pajamų praradimą arba specifinius, atsitiktinius, aplinkybių sąlygojamus ar netiesioginius nuostolius, kad ir kokios priežastys būtų juos sukėlusios.

Šio dokumento turinys atspindi esamą padėtį. Išskyrus taikytinos teisės reikalavimus, dėl šio dokumento tikslumo, patikimumo ir turinio nepateikiame jokių garantijų, nei konkrečiai išreikštų, nei numanomų, įskaitant garantijas dėl galimybės panaudoti šią informaciją komerciniais ar konkrečiai paskirčiai pritaikytais tikslais. "Nokia" pasilieka teisę bet kuriuo metu ir be išankstinio įspėjimo šį dokumentą keisti arba jį atšaukti.

Galimybė įsigyti konkrečių gaminių ir jiems skirtų programų bei paslaugų įvairiose vietovėse gali skirtis. Dėl informacijos ir galimybių gauti įrangą tam tikromis kalbomis teiraukitės "Nokia" pardavėjo. Šiame prietaise gali būti reikmenų, technologijų ar programinės įrangos, kuriems gali būti taikomi eksporto iš JAV ir kitų šalių įstatymai bei taisyklės. Įstatymams prieštaraujantys nukrypimai yra draudžiami.

1.0 leidimas LT

# Turinys

| 1. Įžanga                                                                                                    | 4                            |
|----------------------------------------------------------------------------------------------------|------------------------------|
| 2. Parengimas naudoti<br>Pagrindinis rodinys                                                                                                    | <b>5</b>                     |
| 3. Adresatai ir pranešimai<br>Adresatai<br>Pranešimai<br>Pranešimo rašymas ir siuntimas<br>Pranešimo peržiūra ir atsakymo<br>siuntimas<br>Pranešimų trynimas | <b>7</b><br>7<br>7<br>8<br>8 |

| <b>4. Priemonės ir parametrai</b><br>Mėnesio informacijos apie | . 9 |
|----------------------------------------------------------------|-----|
| ryšius peržiūra                                                | . 9 |
| Ryšio parametrai                                               | . 9 |
| Ryšio profilių tvarkymas                                       | . 9 |
| Duomenų ryšio parametrai                                       | 10  |
| Automatinis prisijungimas                                      | 10  |
| Leidimas prisijungti naudojantis                               |     |
| tarptinkliniu ryšiu                                            | 11  |
| WLAN / "Wi-Fi" profiliai                                       | 11  |
| Programinės įrangos naujinimo                                  |     |
| parametrai                                                     | 11  |
| Tinklo parametrai                                              | 11  |
| PIN kodo parametrai                                            | 12  |
| Kalbos keitimas arba                                           |     |
| informacijos peržiūra                                          | 12  |

# 1. Įžanga

Prijungę "Nokia" USB modemą prie kompiuterio, naudodami programą "Ryšių tvarkytuvė", galėsite pasiekti skirtingas internetines paslaugas ir nustatyti interneto ryšio parametrus.

Programa įdiegiama kompiuteryje pirmą kartą naudojant "Nokia" USB modemą. Informacija pateikta "Nokia" USB modemo greitos pradžios vadove.

Atidžiai perskaitykite šį vadovą. Taip pat perskaitykite "Nokia" USB modemo greitos pradžios vadovą, savo kompiuterio, operacinės sistemos ir programinės įrangos, kuriai paleisti naudosite "Nokia" USB modemu užmegztą interneto ryšį, vartotojo vadovus.

Papildomos informacijos rasite www.nokia.com/support arba vietinėje "Nokia" svetainėje.

Prieš naudodami šiame vadove aprašytas internetines paslaugas, kreipkitės į paslaugų teikėją dėl informacijos apie duomenų perdavimo mokesčius.

# 2. Parengimas naudoti

Norėdami atidaryti programą "Ryšių tvarkytuvė", įjunkite "Nokia" USB modemą į kompiuterio USB prievadą arba įprastai įjunkite programą per operacinę sistemą (pvz., jei naudojate "Microsoft Windows XP", pasirinkite "Pradėti" > "Programos" > "Nokia" > "Nokia Internet Modem" > "Nokia Internet Modem"). Rodomas pagrindinis programos rodinys.

## Pagrindinis rodinys

Pagrindiniame rodinyje rodomas naudojamų paslaugų teikėjo pavadinimas, korinio ryšio tipas (pvz., 3.5G) ir dabartinis paslaugų teikėjo signalo stiprumas jūsų buvimo vietoje (kuo daugiau žalių taškelių rodoma, tuo geresnis signalas). Rodinyje taip pat gali būti kitų svetainių piktogramų.

Pagrindiniame rodinyje yra šios funkcijos:

- Norėdami grįžti į pagrindinį rodinį iš kitų rodinių, pasirinkite piktogramą <sup>^</sup>/<sub>1</sub>.
- Norėdami prisijungti prie interneto per korinio ryšio tinklą naudodami dabartinį ryšio profilį, pasirinkite *Interneto ryšys* > Kai ryšys aktyvus, viršuje rodoma S. Norėdami uždaryti ryšį, pasirinkite piktogramą Z.

Norėdami prisijungti prie interneto per belaidį vietinį tinklą (WLAN), pasirinkite *Peržiūrėti tinklų sąrašą* ir norimą tinklą. Indikatorius prie tinklo pavadinimo rodys tinklo signalo stiprumą. Jei prie pavadinimo rodoma spynos piktograma, tinklas yra apsaugotas, ir norėdami jį naudoti, turite pateikti slaptažodį.

- Norėdami tvarkyti SIM kortelėje saugomus adresatus, pasirinkite piktogramą 
  Jei reikia informacijos, žr. "Adresatai", 7 psl.
- Norėdami siųsti ir peržiūrėti tekstinius pranešimus, pasirinkite piktogramą <u>k</u>. Jei reikia informacijos, žr. "Pranešimai", 7 psl.

Parengimas naudoti

 Norėdami atnaujinti programinę įrangą (prietaiso programinę aparatinę įrangą ir programą "Ryšių tvarkytuvė") internete, pasirinkite piktogramą 
.

Parsisiunčiant programinės įrangos naujinimus, paslaugų teikėjo tinklu gali būti perduodami dideli duomenų kiekiai. Informacijos apie duomenų perdavimo mokesčius kreipkitės į paslaugų teikėją.

- Norėdami nustatyti parametrus, pasirinkite piktogramą Norėdami grįžti į ankstesnį rodinį, pasirinkite Atgal. Jei reikia informacijos, žr. "Priemonės ir parametrai", 9 psl.
- Norėdami atidaryti šį vadovą, pasirinkite klaustuko ženklą (*Pagalba*). Vadovas bus rodomas kompiuteryje įdiegtoje PDF skaityklės programoje.
- Jei norite minimizuoti programą nebaigdami aktyvaus ryšio, pasirinkite piktogramą — . Norėdami atkurti programos langą, pasirinkite minimizuotos programos piktogramą.
- Norėdami uždaryti programą "Ryšių tvarkytuvė", pasirinkite X. Kartu bus išjungtas ir interneto ryšys.

# 3. Adresatai ir pranešimai

### Adresatai

Norėdami tvarkyti SIM kortelėje saugomus adresatus, pagrindiniame rodinyje pasirinkite piktogramą 皆 .

Norėdami ištrinti adresatą, pasirinkite prie jo esantį ženklą X ir Taip.

Norėdami siųsti adresatui tekstinį pranešimą, pasirinkite adresatą ir prie jo esančią piktogramą <u></u>

Norėdami ieškoti adresato, įveskite vardą lauke 🔎.

Norėdami įtraukti adresatą, pasirinkite *Naujas*, įveskite vardą, telefono numerį ir pasirinkite *Gerai*.

#### Pranešimai

Norėdami siųsti tekstinius pranešimus ir peržiūrėti priimtus pranešimus, pagrindiniame rodinyje pasirinkite piktogramą 🐋. SIM kortelėje išsaugoti pranešimai rodomi sąraše.

Kai priimate naują parnešimą, siuntėjo vardas rodomas pranešimų sąraše, o prie vardo rodomas to siuntėjo atsiųstų pranešimų skaičius.

#### Pranešimo rašymas ir siuntimas

Šiuo prietaisu galima siųsti ilgesnius nei įprasta tekstinius pranešimus. Ilgesni pranešimai išskaidomi ir siunčiami dviem ar daugiau pranešimų. Paslaugos teikėjas gali imti mokestį už kiekvieną atskirai siunčiamą pranešimo dalį. Rašmenys su kirčių ar kitokiais ženklais ir tam tikrų kalbų rašmenys užima daugiau vietos, todėl vienu pranešimu siunčiamų rašmenų skaičius gali būti mažesnis.

- 1. Pagrindiniame rodinyje pasirinkite 🔀 > *Naujas*.
- Lauke Gavėjai įveskite gavėjų telefonų numerius. Atskirkite gavėjus kableliais.

Norėdami pasirinkti gavėją arba kelis gavėjus iš adresatų sąrašo pasirinkite piktogramą 📇, adresatus ir *Įtraukti*. Norėdami ieškoti adresato, įveskite vardą lauke 🔎.

Norėdami pašalinti adresatą iš lauko *Gavėjai*, pasirinkite adresatą ir paspauskite kompiuterio klaviatūros klavišą "Delete".

3. Lauke Pranešimas rašykite pranešimą.

Norėdami naudoti redagavimo funkcijas, spustelėkite lauką dešiniuoju pelės mygtuku.

4. Norėdami siųsti pranešimą, pasirinkite Siųsti.

#### Pranešimo peržiūra ir atsakymo siuntimas

Norėdami peržiūrėti pranešimą, pagrindiniame rodinyje pasirinkite piktogramą ir pranešimą. Naujausias pranešimų siuntėjo pranešimas rodomas sąrašo viršuje, o ankstesni pranešimai rodomi žemiau jo. Norėdami siųsti atsakymą, lauke *Pranešimas* parašykite atsakymą ir pasirinkite *Siųsti*.

### Pranešimų trynimas

Norėdami ištrinti visus siuntėjo pranešimus, pagrindiniame rodinyje pasirinkite piktogramą 🐋, ženklą X prie siuntėjo vardo ir *Taip.* Norėdami ištrinti pavienį pranešimą, pagrindiniame rodinyje pasirinkite piktogramą 🐋, siuntėją, ženklą X prie pranešimo ir *Taip*.

# 4. Priemonės ir parametrai

## Mėnesio informacijos apie ryšius peržiūra

Norėdami peržiūrėti bendrąją mėnesio duomenų ryšių trukmę ir bendrąjį perduotų duomenų kiekį, pagrindiniame rodinyje pasirinkite *Interneto ryšys*, kai joks ryšys nejjungtas.

Norėdami peržiūrėti mėnesio duomenų ryšių informaciją, pasirinkite piktogramą 🗾 . Rodomas ryšių skaičius, išsiųstų ir priimtų duomenų kiekis ir vidutinės duomenų perdavimo kainos. Juostose *Trukmė* ir *Kiekis* nurodoma, kiek nustatytos maksimalios trukmės ir kiekio išnaudojote. Norėdami pasirinkti paskesnį arba ankstesnį mėnesį, pasirinkite dešiniąją arba kairiąją rodyklę.

# Ryšio parametrai

Norėdami nustatyti ryšio parametrus, pagrindiniame rodinyje pasirinkite 🔌 > *Interneto ryšys*. Norėdami grįžti į ankstesnį rodinį, pasirinkite *Atgal*.

"Nokia" USB modemas turi kelių paslaugų teikėjų iš anksto nustatytus parametrus. Parametrai suskirstyti į ryšio profilius.

Jei "Nokia" USB modemas negali aptikti paslaugų teikėjo arba ryšys netinkamai veikia pasirinkto teikėjo tinkle, galite redaguoti iš anksto nustatytą ryšio profilį arba sukurti naują.

### <u>Ryšio profilių tvarkymas</u>

Norėdami tvarkyti ryšio profilius, pagrindiniame rodinyje pasirinkite Norėdami tvarkyti ryšys > Ryšio profiliai. Dabartiniai profiliai rodomi sąraše. Atlikite vieną iš šių veiksmų:

- Norėdami naudoti iš anksto nustatytą profilį, pasirinkite jį iš sąrašo.
- Norėdami įtraukti iš anksto nustatytą profilį į sąrašą, pasirinkite *Naujas*, šalį ir paslaugų teikėjo pavadinimą.
- Norėdami redaguoti iš anksto nustatytą profilį pasirinkite piktogramą i prie norimo profilio.

Prieigos taško pavadinimą įveskite lauke *APN*, o vartotojo vardą ir slaptažodį įveskite atitinkamuose laukuose. Dėl tinkamų parametrų kreipkitės į paslaugų teikėją.

Norėdami nustatyti domenų pavadinimų serverį (DNS), pasirinkite *Pirminis DNS* arba *Antrinis DNS* ir įveskite serverio pavadinimą.

Norėdami išsaugoti parametrus, pasirinkite Gerai.

- Norėdami ištrinti profilį iš sąrašo, pasirinkite ženklą X prie profilio.
- Norėdami sukurti naują profilį, pasirinkite Naujas > Naujas. Įveskite profilio pavadinimą, prieigos taško pavadinimą (APN), vartotojo vardą, slaptažodį ir nustatykite domenų pavadinimų serverių parametrus. Dėl tinkamų parametrų kreipkitės į paslaugų teikėją.

### Duomenų ryšio parametrai

Norėdami nustatyti duomenų ryšio parametrus, pagrindiniame rodinyje pasirinkite 🔌 > Interneto ryšys > Prenumeratos parametrai.

Norėdami nustatyti bendrojo perduodamų duomenų kiekio ir 3G tinklo duomenų ryšių bendrosios trukmės mėnesio limitą, įveskite reikšmę (megabaitais arba minutėmis) arba pasirinkę kairiąją arba dešiniąją rodyklę nuslinkite iki reikšmės.

Norėdami nustatyti, kad programa praneštų, jei viršysite nustatytą kiekio arba trukmės limitą, pažymėkite atitinkamą žymės langelį.

### Automatinis prisijungimas

Norėdami nustatyti, kad programa automatiškai prisijungtų prie interneto naudodama dabartinį ryšio profilį, pagrindiniame rodinyje pasirinkite v > Interneto ryšys > Automatinis prisijungimas.

Automatinis prisijungimas geriau veikia, kai išjungtas reikalavimas įvesti PIN kodą. Tačiau tokiu atveju SIM kortelė nėra apsaugota nuo neteisėto naudojimo.

Jei nenorite automatinio prisijungimo, atžymėkite atitinkamą žymės langelį.

#### Leidimas prisijungti naudojantis tarptinkliniu ryšiu

Norėdami leisti "Nokia" USB modemui prisijungti prie interneto ir ne namų tinkle (pvz., išvykus į užsienį), pagrindiniame rodinyje pasirinkite > Interneto ryšys > Leisti prisijungti naudojantis tarptinkliniu ryšiu. Kai naudojate prietaisą ne namų tinkle, rodoma piktograma . Dėl išsamesnės informacijos ir tarptinklinio ryšio kainų kreipkitės į paslaugų teikėją.

Jei nenorite užmegzti ryšio ne namų tinkle, atžymėkite atitinkamą žymės langelį.

### WLAN / "Wi-Fi" profiliai

"Nokia" USB modemas automatiškai sukuria belaidžio vietinio tinklo (WLAN arba "Wi-Fi") ryšio profilį, kurį galite pasirinkti *Interneto ryšys* > *Peržiūrėti tinklų sąrašą*.

Norėdami redaguoti arba trinti WLAN profilį, pagrindiniame rodinyje pasirinkite > Interneto ryšys > Wi-Fi profiliai. Norėdami redaguoti profilį, pasirinkite profilio pavadinimą. Norėdami trinti profilį, pasirinkite ženklą X prie profilio pavadinimo.

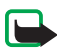

**Pastaba:** kai kuriose šalyse WLAN naudojimas gali būti ribojamas. Pvz., Prancūzijoje WLAN ryšiu leidžiama naudotis tik patalpose. Išsamesnės informacijos teiraukitės vietinių tarnybų.

# Programinės įrangos naujinimo parametrai

Norėdami nustatyti programinės įrangos naujinimus, pagrindiniame rodinyje pasirinkite 🔍 > *Naujinimo parametrai*.

Norėdami nustatyti, kad programa automatiškai tikrintų, ar yra naujinimų, pasirinkite *Tikrinti, ar yra naujinimų*.

Norėdami nustatyti, kaip dažnai programa tikrins, ar yra naujinimų, pasirinkite *Dažnumas* ir intervalą dienomis.

## Tinklo parametrai

Norėdami nustatyti tinklo parametrus, pagrindiniame rodinyje pasirinkite 🔍 > *Tinklo parametrai*.

Priemonės ir parametrai

Norėdami pasirinkti naudotiną paslaugų teikėją, pasirinkite *Operatorius*, teikėją ir *Gerai*. Jei pasirinksite *Automatinis*, "Nokia" USB modemas automatiškai pasirinks teikėją pagal tinklo parametrus ir paslaugų teikėjų tarptinklinio ryšio sutartis.

Norėdami pasirinkti prietaiso ryšiams naudojamo tinklo tipą, pasirinkite *Tinklo tipas* ir tinklo tipą. Jei pasirinksite *Automatinis*, "Nokia" USB modemas pirma bandys naudoti 3G tinklą, o jei nepavyks – GSM tinklą. Jei pasirinksite *tik 2G* (GSM) arba *tik 3G*, "Nokia" USB modemas bandys naudoti tik pasirinkto tipo tinklą.

Kad "Nokia" USB modemas neprisijungtų prie interneto radijo bangoms jautriose aplinkose (pvz., lėktuve), pasirinkite *Skrydžio režimas*. Kai prietaisas veikia skrydžio režimu, rodoma piktograma  $\rightarrow$  ir galite naudotis programomis, tačiau negalite prisijungti prie interneto arba siųsti ir priimti tekstinių pranešimų. Norėdami leisti prietaisui prisijungti prie interneto, atžymėkite atitinkamą žymės langelį.

# PIN kodo parametrai

Asmens identifikavimo kodas (PIN) padeda apsaugoti SIM kortelę nuo neteisėto naudojimo. Kodas paprastai pateikiamas su SIM kortele.

Norėdami nustatyti PIN kodo parametrus, pagrindiniame rodinyje pasirinkite 🔍 > SIM valdymas.

Norėdami nustatyti, kad programa reikalautų įvesti PIN kodą kiekvieną kartą prie kompiuterio prijungus "Nokia" USB modemą, pasirinkite *PIN kodo valdymas*. Norėdami išjungti reikalavimą, atžymėkite atitinkamą žymėse langelį.

Norėdami pakeisti SIM kortelės PIN kodą, pasirinkite Keisti PIN kodą.

# Kalbos keitimas arba informacijos peržiūra

Norėdami pakeisti programos kalbą "Windows" arba "Linux", pagrindiniame rodinyje pasirinkite > Kalbos, kalbą ir *Gerai*. Norėdami peržiūrėti programos informaciją, pagrindiniame rodinyje pasirinkite > Apie.